## 運動に障害のある学生×iOS

多くの学生と同じようにiOS端末(iPad等)は各種設定を工夫することで運動に障害のある学生に とっても便利な端末となります。タブレット端末を使いこなすことは修学支援だけではなく、日常生 活のちょっとした助けになるかもしれません。 設定>アクセシビリティ>…からいろんな機能を試してみましょう。

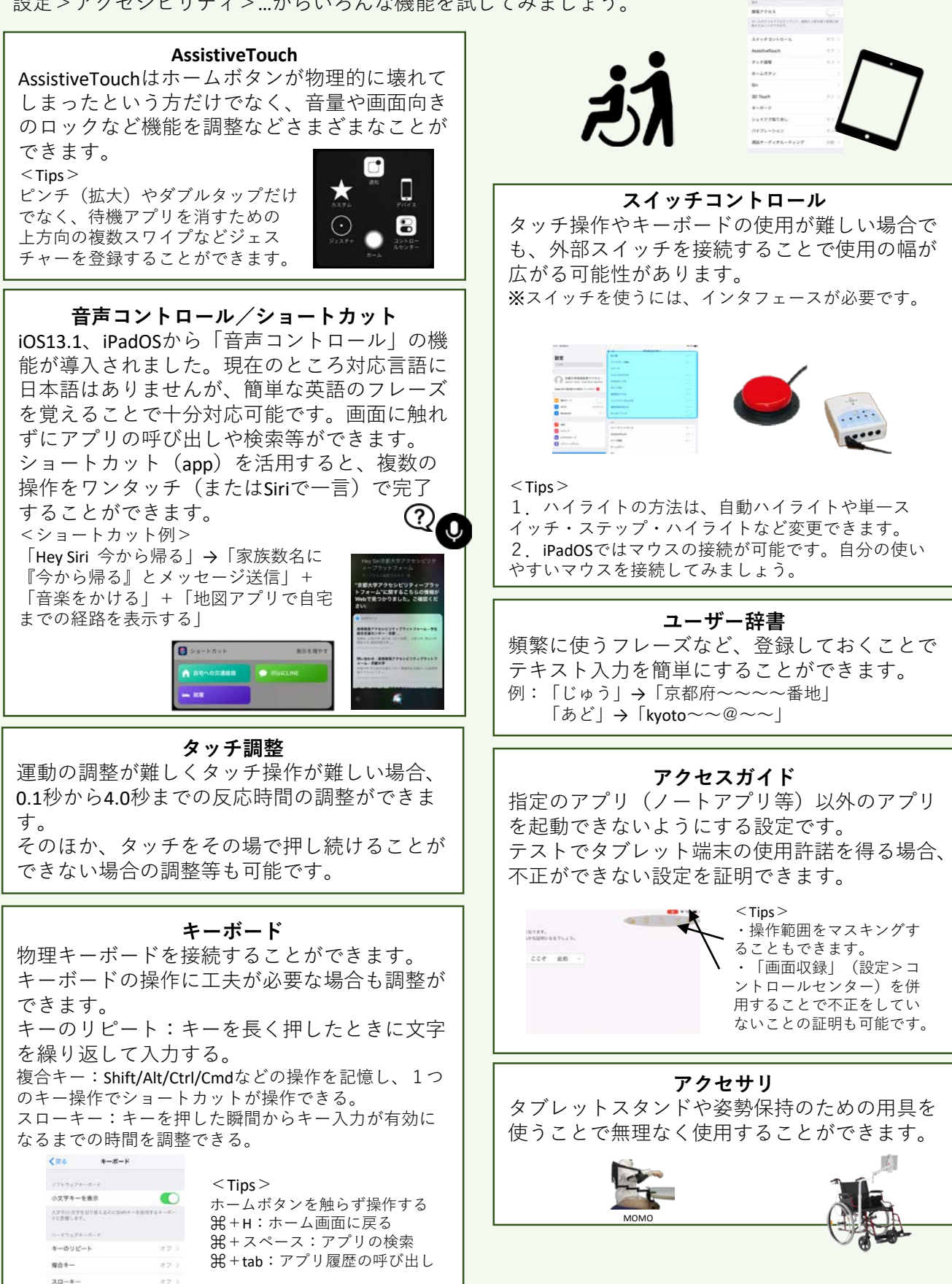

Buetosth#

Reference:https://www.apple.com/jp/accessibility/ipad/ https://www.callscotland.org.uk/downloads/posters-and-leaflets/